## ANY VIDEO CONVERTER

Este programa permite converter um formato de vídeo para outro.

Observação: se ele não estiver instalado em seu computador, baixá-lo do site

http://www.baixaki.com.br/download/any-video-converter.htm

| Y 00 .                                                                     |                                                                                                    | waret de Cas                                                                                                    | unnorted riter 🥮 Lau                                                                                                    | unch aTuba 🖂 Im                                                                                                    | aner 🥅 We                                 | athar 🖾 Neur 👻 🖪                                                                                                    | Manr BRarita                                                                                                    | d Highlight              | . Or                 |
|----------------------------------------------------------------------------|----------------------------------------------------------------------------------------------------|----------------------------------------------------------------------------------------------------|----------------------------------------------------------------------------------------------------|----------------------------------------------------------------------------------------------------|-------------------------------------------|----------------------------------------------------------------------------------------------------|----------------------------------------------------------------------------------------------------|--------------------------|----------------------|
| - Eavoritos                                                                | nvow crnatiocovas                                                                                                    | Sites Sugeridos 🔻                                                                                                    | <ul> <li>Obtenba mais con</li> </ul>                                                                                                    | nole 🔻                                                                                                    |                                           |                                                                                                    | maps - 35 heate                                                                                                    | - Je ingingin            |                      |
| Any Video Converter - B                                                    | urra Raivaki                                                                                                    |                                                                                                    | e obtenna mais con                                                                                                    | nprem                                                                                                    |                                           |                                                                                                    |                                                                                                    | A Y Página Y Segura      | anca 👻 Ferramentas 👻 |
| torn D 51 9                                                                | MAIS TERRA 4 NO                                                                                                    |                                                                                                    |                                                                                                    |                                                                                                    | DA E ESTILO                               |                                                                                                    |                                                                                                    |                          |                      |
| CCITO CONTRACTOR                                                           | <b>O o</b> ·                                                                                                    |                                                                                                    |                                                                                                    |                                                                                                    |                                           |                                                                                                    | and the second second se |                          |                      |
|                                                                            | 🏷 Baixa                                                                                                    | aki                                                                                                    | ,⊃ Faça uma                                                                                                    | busca                                                                                                    |                                           | Buscar                                                                                                    | Não tem cadastri                                                                                                    | o? Clique aqui! Entrar ~ | -                    |
|                                                                            | DOWNLOADS JOGOS TEO                                                                                                    | CNOLOGIA PAPÉ                                                                                                    | IS DE PAREDE TIRA-                                                                                                    | DÚVIDAS                                                                                                    |                                           |                                                                                                    |                                                                                                    |                          |                      |
|                                                                            | 🍠 Windows 🗸   Mais Baix                                                                                                    | ados   Novidades                                                                                                    | Áudio   Imagem e V                                                                                                    | Video   Internet   P                                                                                                    | <sup>p</sup> ersonalize s                 | eu PC   Utilidade e Seç                                                                                                    | urança   Mais Catego                                                                                                    | vias 🗸                   |                      |
| Bi                                                                         | aixaki » Windows » busca » ar                                                                                                    | iy vídeo converter                                                                                                    |                                                                                                    |                                                                                                    |                                           |                                                                                                    |                                                                                                    |                          |                      |
|                                                                            |                                                                                                    |                                                                                                    |                                                                                                    |                                                                                                    |                                           |                                                                                                    |                                                                                                    |                          |                      |
|                                                                            | Any Vídeo C                                                                                                    | onverte                                                                                                    | er                                                                                                    |                                                                                                    |                                           |                                                                                                    |                                                                                                    |                          |                      |
|                                                                            | Windows Mac                                                                                                    | Linux                                                                                                    | eb Celular                                                                                                    | iPhone                                                                                                    | Android                                   | Artigos e tutoria                                                                                                    | ais Papéis de                                                                                                    | Parede                   |                      |
|                                                                            |                                                                                                    |                                                                                                    |                                                                                                    |                                                                                                    |                                           |                                                                                                    |                                                                                                    |                          |                      |
| Ne                                                                         | ada oncontrado, roalizar                                                                                                    | do busca altor                                                                                                    | nativa com o Go                                                                                                    | oglo                                                                                                    |                                           |                                                                                                    |                                                                                                    |                          |                      |
| Na                                                                         | ada encontrado, realizar                                                                                                    | ido busca alter                                                                                                    | nativa com o Goo<br>Resultados 1 - 10 pa                                                                                                    | ogle<br>ara any vídeo cor                                                                                                | nverter com                               | Safesearch ativado                                                                                                    | . (0,39 segundos)                                                                                                    |                          |                      |
| Na<br>                                                                     | ada encontrado, realizar                                                                                                    | ndo busca alter                                                                                                    | nativa com o Goo<br>Resultados 1 - 10 pa                                                                                                    | ogle<br>ara any video cor<br>Google*                                                                                     | nverter com                               | n Safesearch ativado                                                                                                    | . (0,39 segundos)                                                                                                    |                          |                      |
| Na<br>Ar<br>13                                                             | ada encontrado, realizar<br>ny Video Converter do<br>mar. 2011 Any Video Co                                                                                                    | ndo busca alter<br>wnload - Baixa                                                                                                    | nativa com o Goo<br>Resultados <b>1 - 10</b> pa<br><u>aki</u><br>d. O vídeo não está i                                                                                                    | ogle<br>ara any video cor<br>Google <sup>*</sup><br>Pesquisa p<br>no                                                     | nverter com<br>**<br>personalizada        | Safesearch ativado                                                                                                    | . (0,39 segundos)<br>Google                                                                                                    |                          |                      |
| Ar<br>13<br>for<br>co                                                      | ada encontrado, realizar<br>ny Video Converter do<br>mar. 2011 Any Video Co<br>mato correto? Converta qualo<br>nversor potente                                                                                                    | ndo busca alter<br>wnload - Baixa<br>onverter downloa<br>quer formato para                                                                                                    | mativa com o Goo<br>Resultados <b>1 - 10</b> pa<br><u>Iki</u><br>d. O vídeo não está i<br>diversos outros nest                                                                                                    | ogle<br>ara any vídeo cor<br>Google <sup>*</sup><br>Pesquisa p<br>no<br>te                                               | nverter com                               | Anúncios<br>Any Video Conv                                                                                                    | (0,39 segundos)<br>Google<br>ert                                                                                                    |                          |                      |
| Ar<br>13<br>fon<br>con                                                     | ada encontrado, realizar<br>ny Video Converter do<br>mar. 2011 Any Video Co<br>mato correto? Converta qualo<br>ny Audio Converter do                                                                                                    | ndo busca alter<br>wnload - Baixa<br>onverter downloa<br>quer formato para<br>wnload - Baixa                                                                                                    | nativa com o Goo<br>Resultados <b>1 - 10</b> pa<br><u>Iki</u><br>d. O vídeo não está i<br>diversos outros nest<br>ki                                                                                                    | ogle<br>ara any video cor<br>Coogle<br>Pesquisa p<br>no<br>te                                                            | nverter com                               | Anúncios<br>Anúncios<br>Any Video Conv<br>Busca 'Any Video<br>Os Melhores Resulta                                                                                                    | . (0,39 segundos)<br>Google<br>ert<br>dos Em Ask!                                                                                                    |                          |                      |
| An                                                                         | ada encontrado, realizar<br>ny Video Converter do<br>mar. 2011 Any Video Co<br>mato correto? Converta qualo<br>nversor potente<br>ny Audio Converter don<br>y Audio Converter 4 um pro                                                                                                    | ndo busca alter<br>wnload - Baixa<br>overter downloa<br>quer formato para<br>wnload - Baixa<br>ograma que extrai                                                                                                   | nativa com o Goo<br>Resultados 1 - 10 pa<br><u>Iki</u><br>d. O vídeo não está<br>diversos outros nest<br><u>ki</u><br>áudio de <b>videos</b> pa                                                                                                    | ogle<br>ara any video cor<br>Google <sup>*</sup><br>Pesquise p<br>no<br>te<br>ra os formatos ma                          | nverter com<br>personalizada              | Anúncios i<br>Anúncios i<br>Any Video Conv<br>Busca 'Any Video C<br>Os Melhores Resulta<br>any-video-convert.b                                                                                                    | . (0,39 segundos)<br>Google<br>ent<br>onvert ?<br>dos Em Ask!<br>r. ask. com                                                                                                    |                          |                      |
| Air<br>for<br>cor<br>Air<br>Ain<br>po                                      | ada encontrado, realizar<br>ny Video Converter do<br>mar. 2011 Any Video Co<br>mato correto? Converta qualo<br>nversor potente<br>ny Audio Converter don<br>y Audio Converter é um pro-<br>pulares utilizados no mundo                                                                                                    | ndo busca alter<br>wnload - Baixa<br>nverter downloa<br>quer formato para<br>wnload - Baixa<br>grama que extrai<br>hoje. Fácil de ser                                                                              | nativa com o Goo<br>Resultados 1 - 10 pa<br><u>Iki</u><br>d. O vídeo não está i<br>diversos outros nest<br><u>ki</u><br>áudio de vídeos pa<br>utilizado, a extraçã                                                                                        | ogle<br>ara any video cor<br>Google'<br>Pesquisa p<br>no<br>te<br>ra os formatos ma                                      | nverter com                               | Anúncios<br>Anúncios<br>Any Video Conv<br>Busca 'Any Video C<br>Os Melhores Resulta<br>any-video-convert b<br>Free Video Conv<br>100s of Video Cine s                                                                                                    | (0,39 segundos)<br>Google<br>ent<br>onvert?<br>dos Em Ask!<br>r.ask.com<br>enter<br>with 1 Toolhar                                                                                                    |                          |                      |
| Ar<br>Ar<br>Ar<br>Ar<br>Ar<br>Ar<br>Ar<br>Ar<br>Ar<br>Ar                   | Ada encontrado, realizar<br>ny Video Converter do<br>mar. 2011 Any Video Co<br>mato correto? Coventa qualo<br>mersor potente<br>ny Audio Converter du<br>y Audio Converter du<br>y Audio Converter du<br>nueso nueso<br>setto converter du<br>pulares utilizados no mundo<br>ras Free Video Converter<br>set. 2009 Ausa Free Video | ndo busca alter<br>wnload - Baixa<br>ynverter downloa-<br>guer formato para<br>wnload - Baixa<br>grama que extrai<br>hoje. Fácil de ser<br>ter download -<br>es Converter dow                                      | nativa com o God<br>Resultados 1 - 10 pa<br><u>iki</u><br>diversos outros nest<br>áudio de videos pa<br>utilizado, a extraçã<br><u>Baixaki</u><br>viload. Converta seu                                                                                    | ogle<br>ara any video coi<br>Coogle'<br>Pesquiss p<br>no<br>te<br>ra os formatos ma<br>io<br>us videos a partir          | nverter com<br>personalizada<br>ais<br>de | Anúncios i<br>Anúncios i<br>Any Video Conv<br>Busca 'Any Video Conv<br>Os Melhores Resulta<br>any-video-convert b<br>Free Video Conv<br>100s of Video Clips v<br>Dovnload Video Sca                                                                                                    | (0,39 segundos)<br>Google<br>ent<br>onwert?<br>dos Em Askt<br>r.ask.com<br>enter<br>with 1 Toolbar.<br>venger Today!                                                                                                    |                          |                      |
| Ar<br>Ar<br>Ar<br>Ar<br>Ar<br>Ar<br>Ar<br>Bi<br>Bi<br>arc                  | Adda encontrado, realizar<br>ny Video Converter do<br>mar 2011 Any Video Converta<br>nversor potente<br>ny Audio Convertar qualo<br>y Audio Converter du mo<br>pulares utilizados no mundo<br>ura Free Video Convert<br>set 2009 Aus Free Video<br>set 2009 ans Free Video<br>pulares presentes no seu HD of                       | ndo busca alter<br>wnload - Baixa<br>ynverter downloa-<br>yuer formato para<br>wnload - Baixa<br>grama que extrai<br>hoje. Fácil de ser<br>ter download -<br>so Converter dov<br>ou até mesmo bai                  | nativa com o Goo<br>Resultados 1 - 10 pa<br>Iki<br>diversos outros nest<br>àudio de videos pa<br>utilizado, a extraçã<br><u>Baixaki</u><br>mioda. Converta seu<br>ixiando-os diretament                                                                   | ogle<br>ara any video col<br>Coogle'<br>Pesquise p<br>no<br>te<br>ra os formatos ma<br>io<br>us videos a partir<br>te do | nverter com                               | Anúncios<br>Anúncios<br>Any Video Conv<br>Busca 'Any Video Conv<br>Os Melhors Resulta<br>any-video-convert b<br>Free Video Conv<br>Uldeo Cinv<br>Uldeo Sca<br>Wave Video-sca<br>www.video-sca<br>www.video-sca<br>wwww.video-sca<br>www.video-sca<br>www.video                                                                                                    | (0,39 segundos)<br>Google<br>ent<br>onvert ?<br>dos Em Ask!<br>.ask.com<br>enter<br>enter<br>verger Today!<br>.com                                                                                                    |                          |                      |
| Ar<br>Ar<br>Tar<br>Ar<br>Ar<br>Ar<br>Ar<br>Ar<br>Ar<br>Ar<br>Ar<br>Ar<br>A | Adda encontrado, realizar<br>adda encontrado, realizar<br>mar. 2011 Any Video Co-<br>mar. 2011 Any Video Co-<br>newsta publica<br>messo potente.<br>ny Audio Converter dom<br>y Audio Converter dom<br>y Audio Converter dom<br>y Audio Sensentes no seu HD<br>muso presentes no seu HD<br>Best Video Converter S                  | do busca alter<br>wnload - Baixa<br>nverter downloa-<br>guer formato para<br>wnload - Baixa<br>grama que extrai<br>hoje. Fácil de ser<br>ter download -<br>se Converter dov<br>ou até mesmo bai<br>Spirit download | nativa com o Goo<br>Resultados 1 - 10 pa<br><u>iki</u><br>d O video não está<br>d diversos outros nest<br><u>ki</u><br><u>audio de videos pa</u><br>utilizado, a extraçã<br><u>Baixaki</u><br>Imitoad. Converta seu<br>kando-os diretament<br>d - Baixaki | ra any video cor<br>Coogle<br>Pesquise p<br>no<br>te<br>ra os formatos ma<br>io<br>s videos a partir<br>te do            | nverter com                               | Anúncios<br>Anúncios<br>Any Video Cony<br>Busca 'Any Video Cony<br>Busca 'Any Video Cony<br>Internet Convert b<br>Free Video Cony<br>100s of Video Cony<br>100s of Video Cony<br>100s of Video Cony<br>Video Cony<br>Video C | (0.39 segundos)<br>Google<br>eri<br>dos Em Ask!<br>rask.com<br>eriter<br>with 1 Toolbar.<br>venger Today!<br>.com                                                                                                    |                          |                      |

LEMBRETE: Quando este não funcionar mais, tem que instalar ou atualizar novamente.

Primeiro salvar e depois executar.

Abra o programa: se não tiver um atalho na Área de trabalho, localize em Arquivo de Programas.

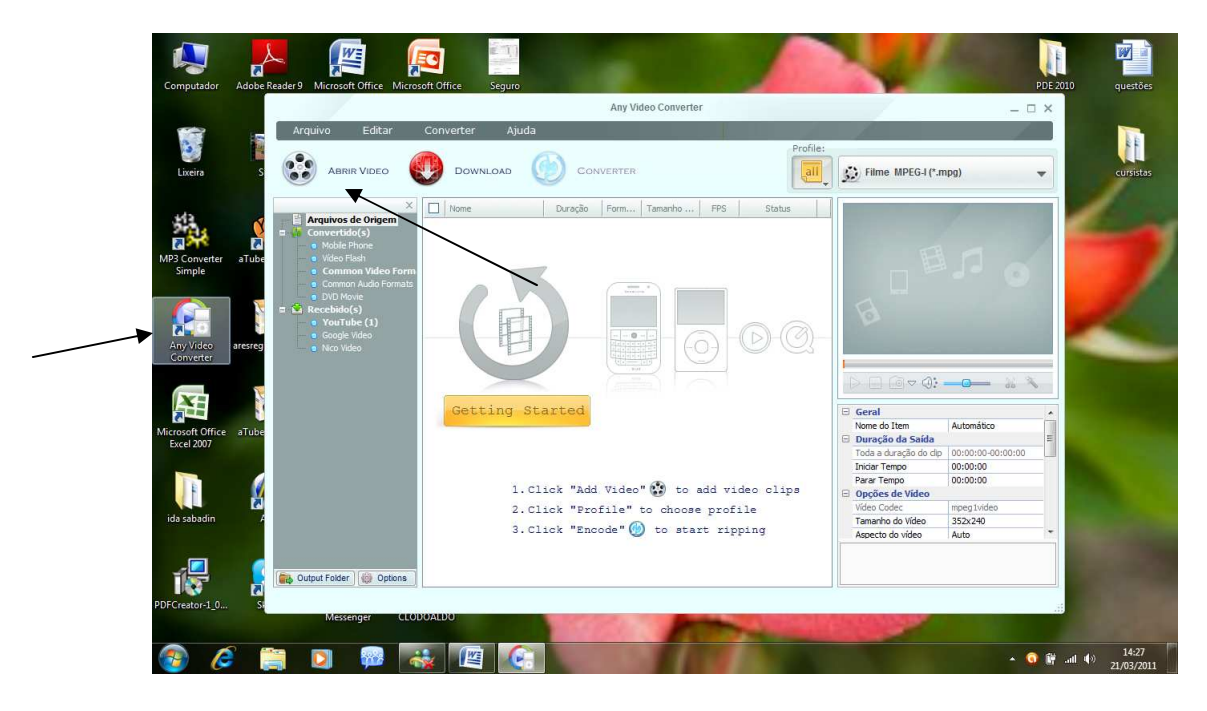

Para importar um vídeo clicar em "ABRIR VÍDEO"

Localizar o arquivo, selecionar e clicar em abrir o vídeo.

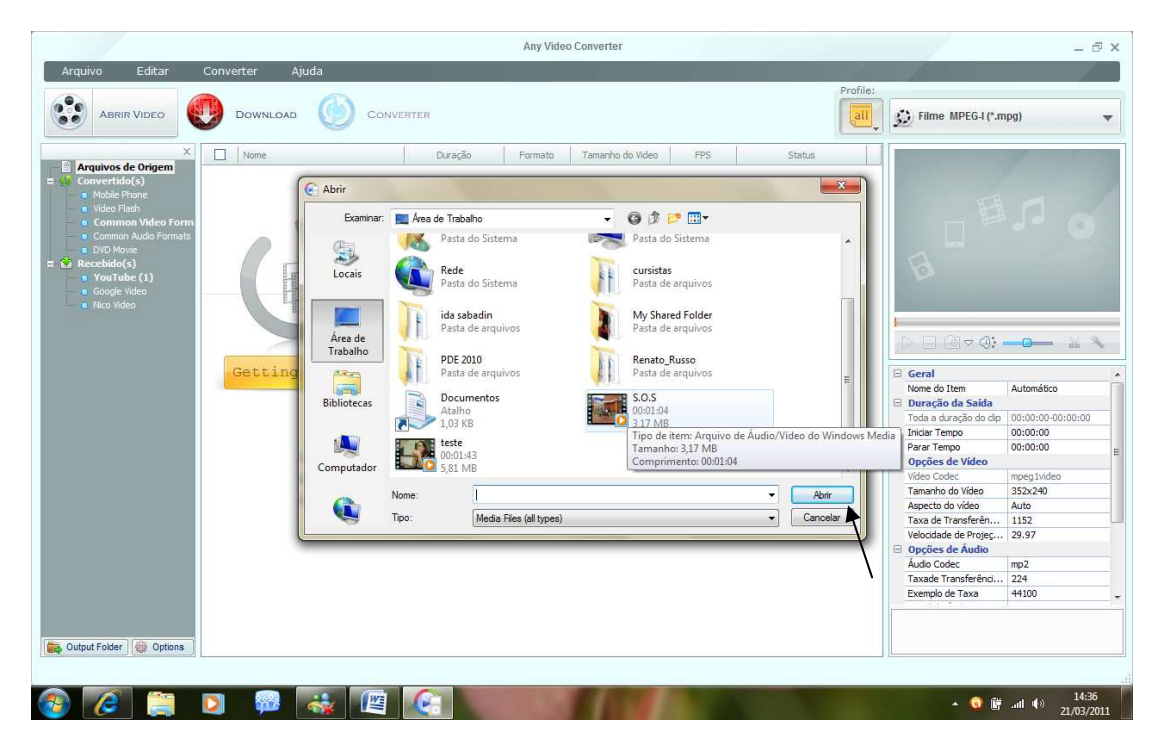

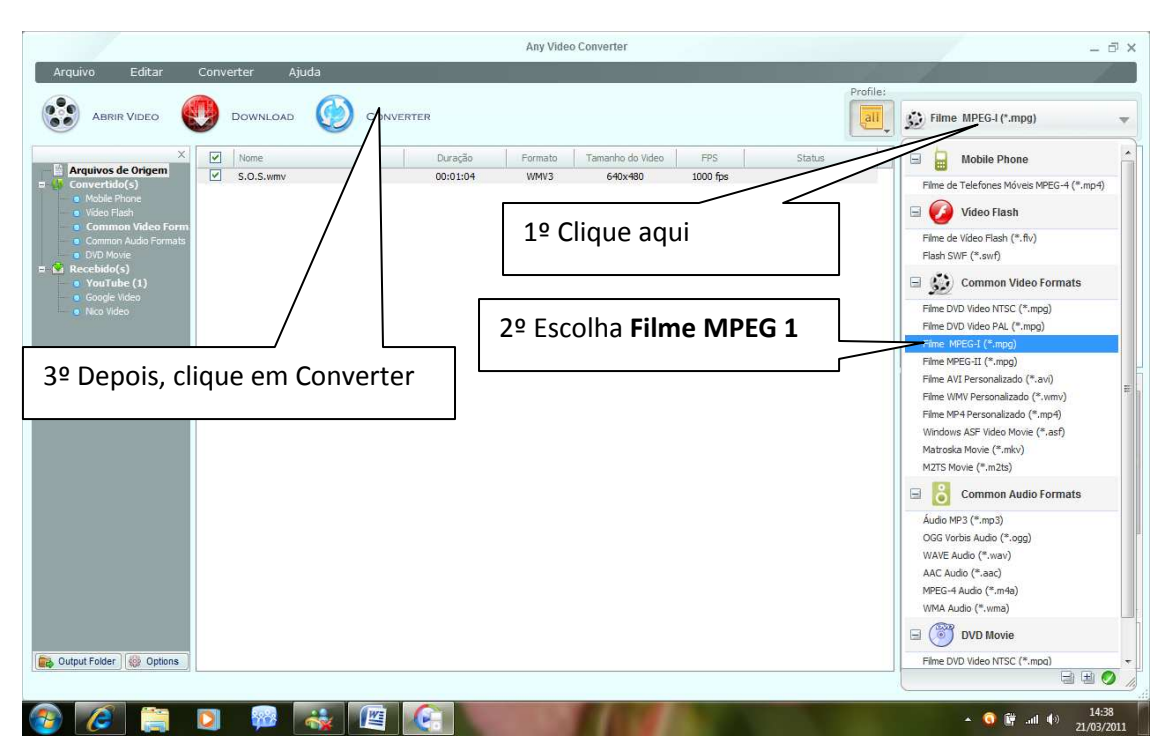

Ao lado de PROFILE, localizar a opção Filme MPEG 1 e depois clicar em Converter.

Aguardar o processo de conversão.

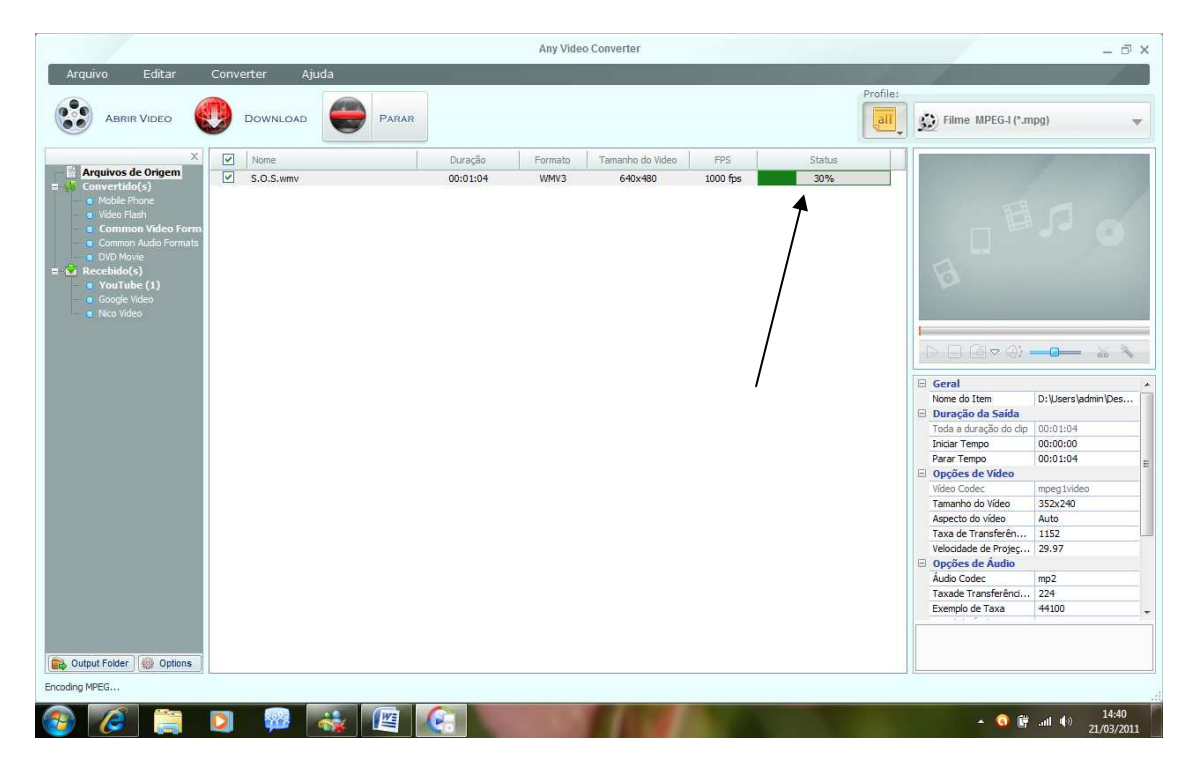

|                                                                                                    |                   | Any Video                                                                                                    | Converter                                                                                        |                                                  |                  |                                                                                                    | - ē                                                                                      | F × |
|----------------------------------------------------------------------------------------------------|-------------------|----------------------------------------------------------------------------------------------------|--------------------------------------------------------------------------------------------------|--------------------------------------------------|------------------|----------------------------------------------------------------------------------------------------|------------------------------------------------------------------------------------------|-----|
| Arquivo Editar                                                                                                    | Converter Ajuda   |                                                                                                    |                                                                                                  |                                                  | Drofilei         | 1                                                                                                    |                                                                                          |     |
| ABRIR VIDEO                                                                                                    |                   | VERTER                                                                                                    |                                                                                                  |                                                  |                  | 🔛 Filme MPEG-I (*.m                                                                                                    | ipg)                                                                                     | Ŧ   |
| Arquivos de Origem     Arquivos de Origem     Convertido(s)     Othie Phone                                                                                          | Nome<br>S.O.S.wmv | Duração Formato<br>00:01:04 WMV3                                                                                            | Tamanho do Video<br>640x480                                                                      | FPS<br>1000 fps                                  | Status Completed |                                                                                                    | 1                                                                                        | 9   |
| Video Flash     Common Vadeo Form     Common Vadeo Form     Orith Movie     DVD Movie     Orith Movie     Necevido(s)     Orithue (1)     Oogle Video     Nico Video |                   | Any Video Converter Pro. Versã Di<br>If you wont to rip DVD mov<br>Pod, Zune, PSP, 3CP phone<br>Piesse visit http://www.any | isponivel!<br>es or need more output pro<br>you can try the Professio<br>Jele-converter.com/ for | ofiles such as<br>anal version,<br>more details. |                  |                                                                                                    |                                                                                          |     |
|                                                                                                    |                   | Do you want to know more a                                                                                                  | NãoObrigado1                                                                                     | n?<br>Sim                                        |                  | Geral     Nome do Item     Nome do Item     Duração da Saida     Toda a duração do clip     Iniciar Tempo     Parar Tempo     Opções de Video     Video Codec     Tamanho do Video     Aspecto do vídeo | D:\Users\admin\Des.<br>00:01:04<br>00:00:00<br>00:01:04<br>mpeg1video<br>352x240<br>Auto |     |
|                                                                                                    |                   |                                                                                                    |                                                                                                  |                                                  |                  | Taxa de Transferên<br>Velocidade de Projeç<br>Opções de Áudio<br>Áudio Codec<br>Taxade Transferênci<br>Exemplo de Taxa                                                                                  | 1152<br>29.97<br>mp2<br>224<br>44100                                                     |     |
| Conversão finalizada.                                                                                                    | N 📾 🔜 🕅           |                                                                                                    |                                                                                                  |                                                  |                  | ▲ <b>(</b> ) (#                                                                                                    |                                                                                          |     |

Na janela que abrir, clique na opção NÂO OBRIGADO.

Para localizar o arquivo, vá até a pasta documentos, localize a pasta Any vídeo converter.

| Favoritos                                                   | Biblioteca Documentos          |                   | Organizar por      | Pasta 🔻   | 08005                                                                                                    |                           |      |
|-------------------------------------------------------------|--------------------------------|-------------------|--------------------|-----------|----------------------------------------------------------------------------------------------------|---------------------------|------|
| Downloads                                                   | Nome                           | Data de modificaç | Tipo               | Tamanho   | 10000                                                                                                    |                           |      |
| 🚰 Locais                                                    | Mu Persived Files              | 07/02/2011 16:27  | Dacta de arminiser |           | 1. 1. 1. 19 20                                                                                                  | 1 1 A A                   |      |
|                                                             | microroft                      | 39/02/2011 21:21  | Pasta de arquivos  |           | a second second second second second second second second second second second second second second second seco |                           |      |
| Bibliotecas                                                 | Meus arguinos recebidos        | 03/02/2011 15:27  | Pasta de arquivos  |           |                                                                                                    |                           |      |
| Documentos                                                  | Blocos de Anotacões do OneNote | 18/03/2011 17/21  | Pasta de arquivos  |           |                                                                                                    |                           |      |
| Imagens                                                     | Any Video Converter            | 18/03/2011 10:57  | Pasta de arquivos  |           |                                                                                                    |                           | -    |
|                                                             | Vídeos legais                  | 21/03/2011 10:50  | Documento do Mi    | 26 KB     |                                                                                                    |                           | 1000 |
| Videos                                                      | I s.o                          | 21/03/2011 14:02  | Rich Text Format   | 45.746 KB |                                                                                                    |                           |      |
| a                                                           | Projeto Nelcira                | 18/10/2010 11:15  | Documento do Mi    | 14 KB     |                                                                                                    |                           |      |
| grupo domestico                                             | Pré-Cursilho                   | 21/03/2011 12:02  | Documento do Mi    | 34 KB     | CONTRACT OF                                                                                                    |                           |      |
| Computador<br>Disco Local (C:)<br>Local (D:)<br>HD IDA (F:) |                                |                   |                    |           |                                                                                                    |                           | -    |
| 🙀 Rede                                                      |                                |                   |                    |           |                                                                                                    | 1                         |      |
| 9 itens                                                     |                                |                   |                    |           |                                                                                                    |                           |      |
| sabadin Ares                                                | Internet Explorer teste        | No.               | STANK!             |           |                                                                                                    |                           |      |
| 2 📀                                                         |                                | and the second    |                    |           |                                                                                                    | Contraction of the second |      |

Para salvar no pendrive: encontre o vídeo, selecione-o, clique com o botão direito e envie para o pendrive.

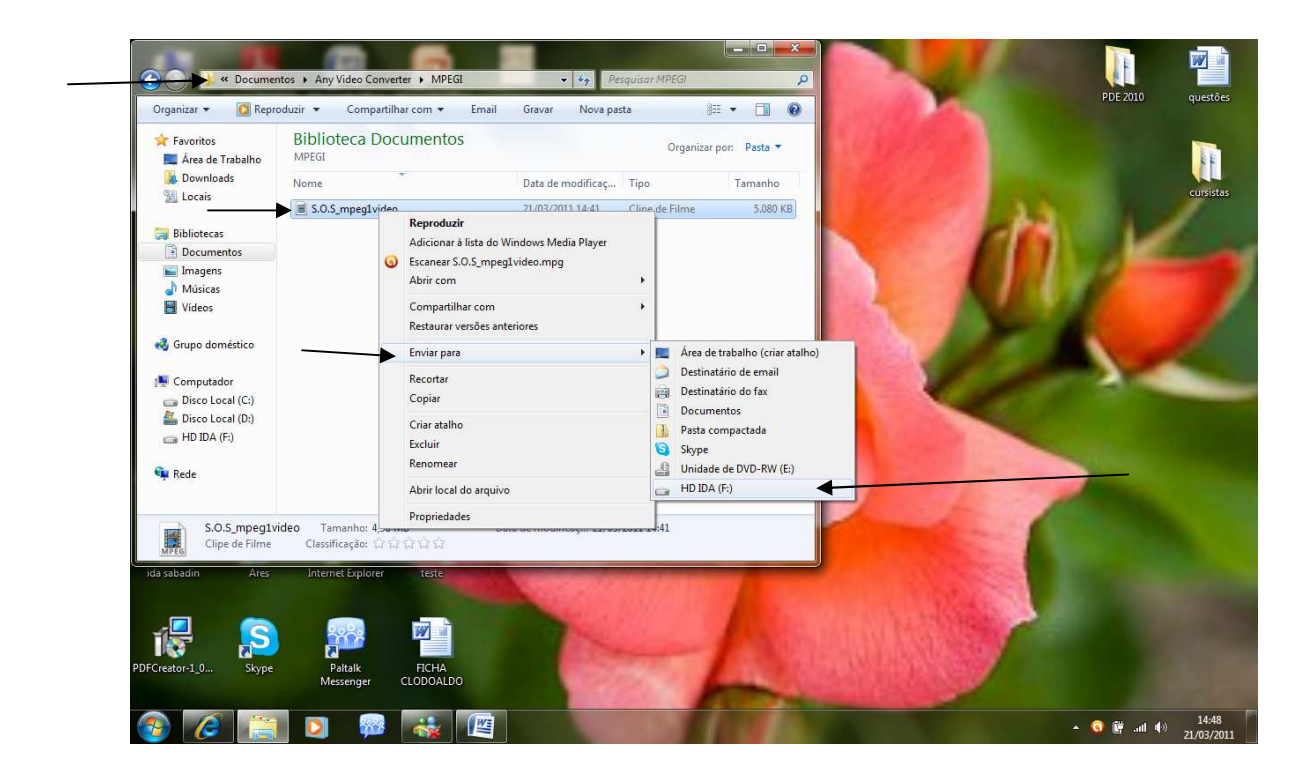

## CRÉDITOS

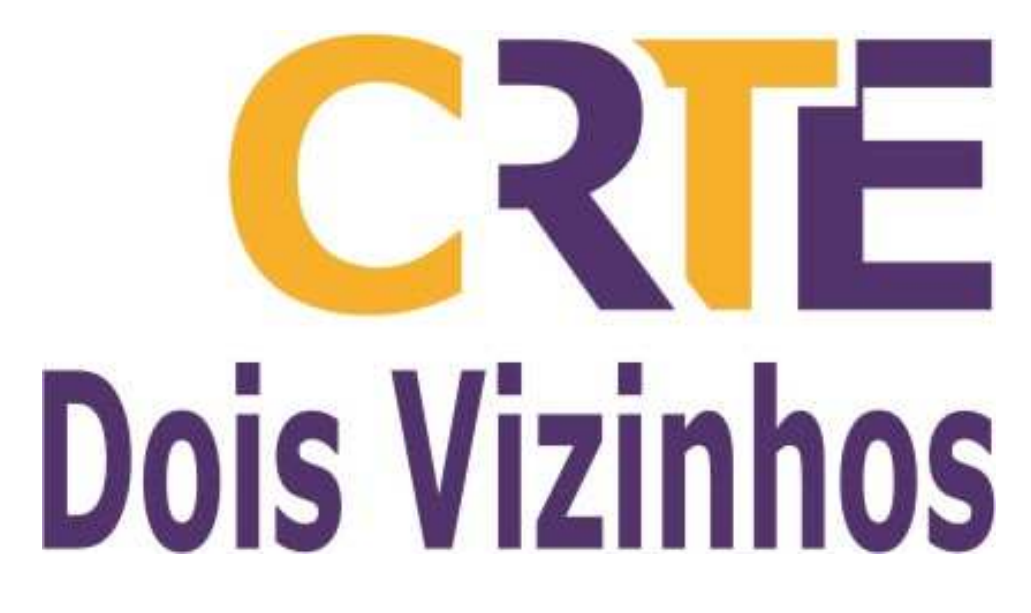